## **Comment se connecter avec Facebook ?**

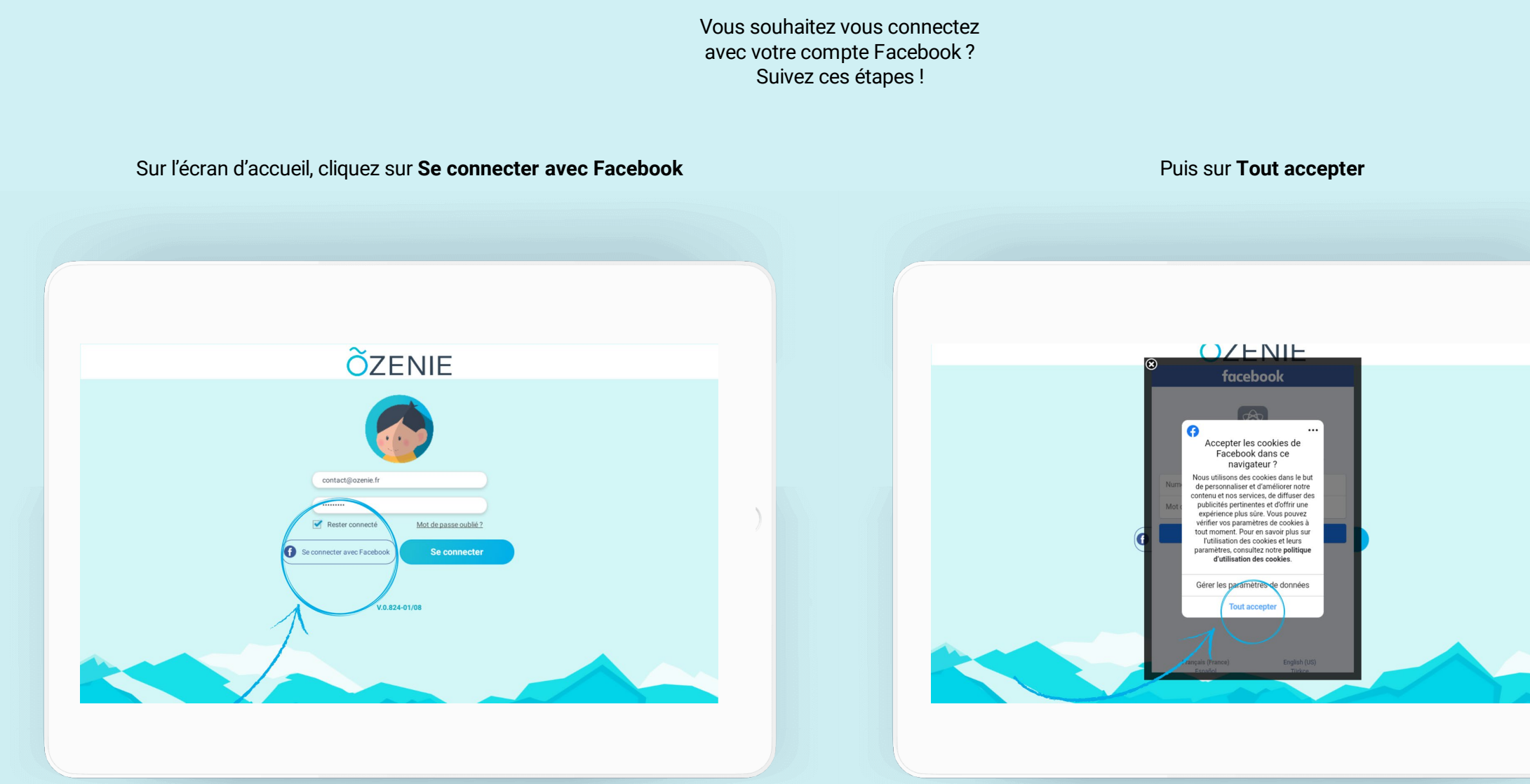

**Õ**ZENIE

**Comment se connecter avec Facebook ?** 

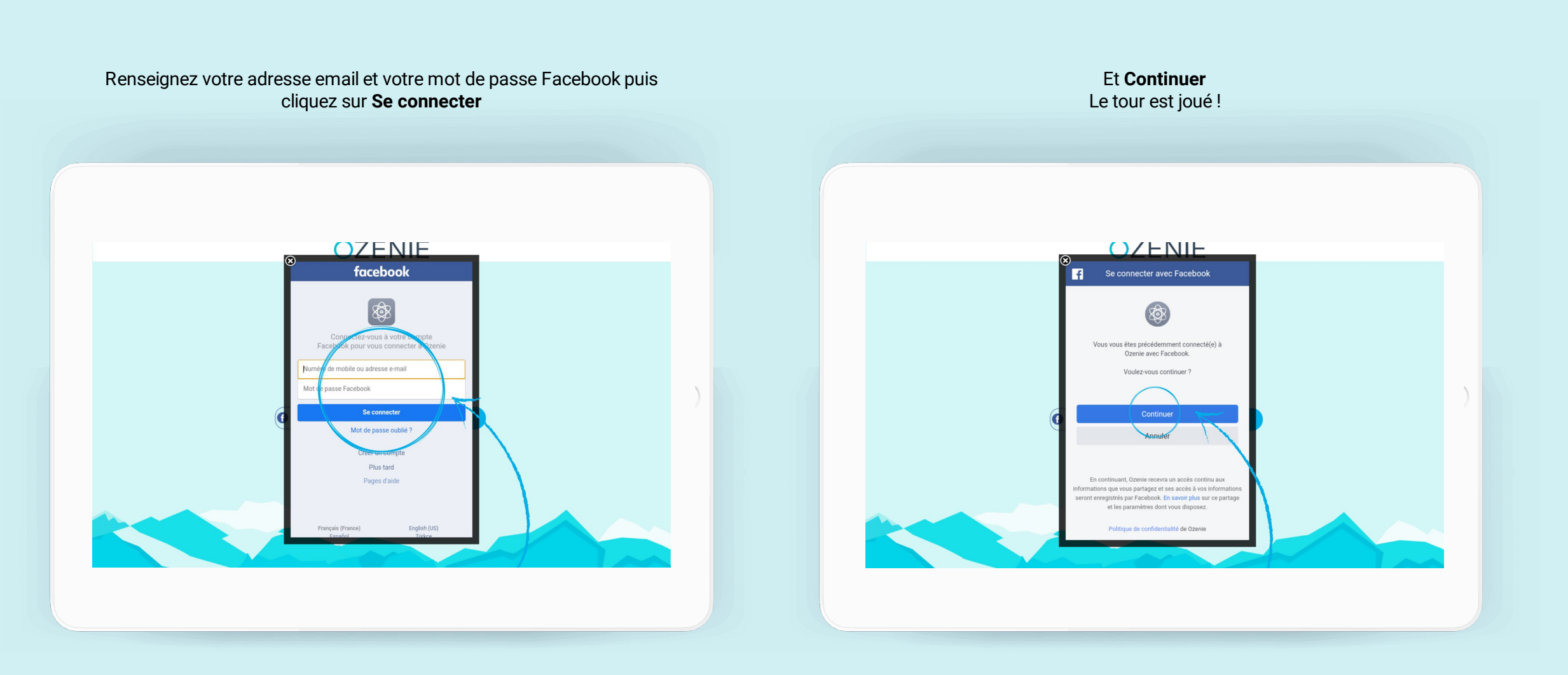

**Õ**ZENIE